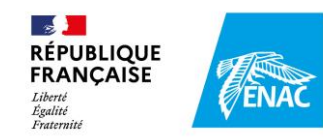

# LEARNING HUB

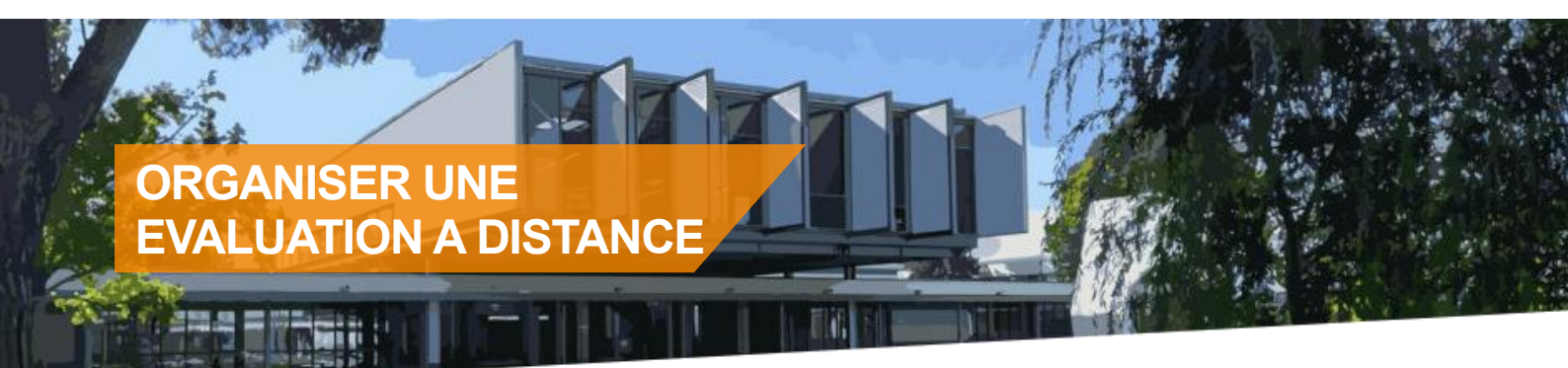

#### **SOMMAIRE**

| 1. | Demander la création d'un espace de cours                    | . 1 |
|----|--------------------------------------------------------------|-----|
| 2. | Changer le nom du cours (et d'autres paramètres)             | .2  |
| 3. | S'assurer que les élèves peuvent accéder à l'espace de cours | . 3 |
| 4. | Donner l'accès à mon cours à un collègue                     | .5  |
| 5. | Déposer un fichier sur e-campus                              | . 6 |

### 1. Demander la création d'un espace de cours

Sur la page d'accueil d'E-Campus, un lien à droite permet de demander la création d'un cours : <u>https://e-campus.enac.fr/moodle/mod/url/view.php?id=19763</u>

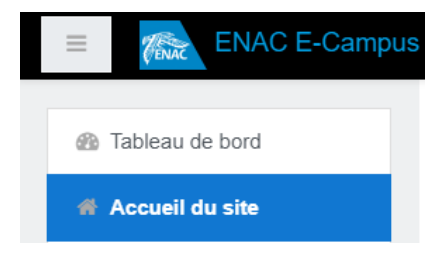

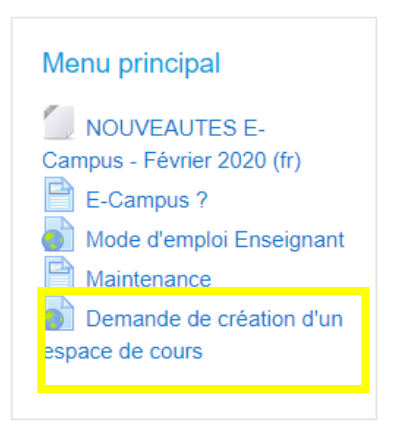

Il suffit alors de remplir le formulaire.

Une autre solution consiste à envoyer un message à l'administrateur d'E-Campus (admin.ecampus@enac.fr)

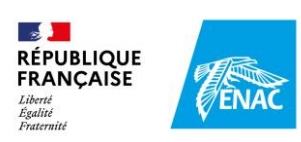

2. Changer le nom du cours (et d'autres paramètres...)

#### a. Changer le nom de l'espace de cours

Un espace de cours contient deux noms : le nom complet et le nom court.

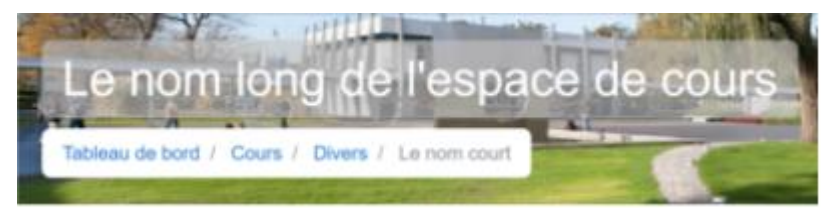

Le nom complet apparaît sur la page d'accueil d'E-Campus et dans l'en-tête du cours

Le nom abrégé figure dans le "fil d'Ariane" dans l'en-tête.

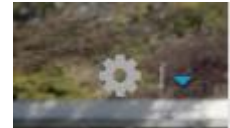

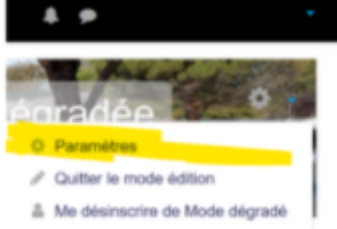

Cliquer sur la roue dentée,

드 puis sur paramètres

La nouvelle fenêtre vous permet de modifier le nom long et le nom abrégé.

#### b. D'autres paramètres

La documentation complète sur la page des paramètres d'un espace de cours est accessible <u>ici en</u> <u>Anglais</u> et <u>ici en Français</u>.

#### Cours Masqué/Visible

Ce paramètre permet aux élèves d'accéder ou pas à l'espace de cours. Si le cours est masqué, les élèves ne le verront même pas.

#### Date de début et de fin

Ces dates permettent de définir sur le tableau de bord de l'élève si le cours actuel est en-cours, à a venir ou passé.

#### Format de cours

Par défaut, les cours sont affichés selon des sections. Vous pouvez choisir d'autres modes d'affichages, en lien avec les paramètres d'apparences.

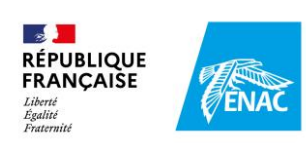

# 3. S'assurer que les élèves peuvent accéder à l'espace de cours

Deux conditions :

- 1. Rendre l'espace visible (et non pas caché, comme pour un cours en préparation)
- 2. Donner accès à une promotion
- c. Rendre l'espace visible
- Aller dans les paramètres du cours

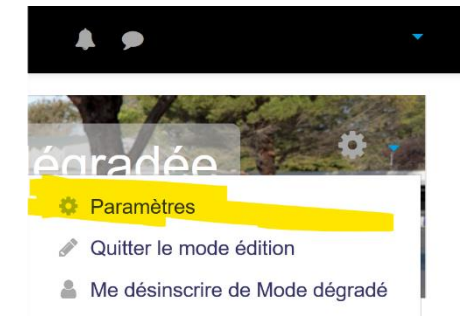

Dans le champ "Visibilité du cours" (ou "Course visibility"), sélectionner "Afficher" (ou "Show").

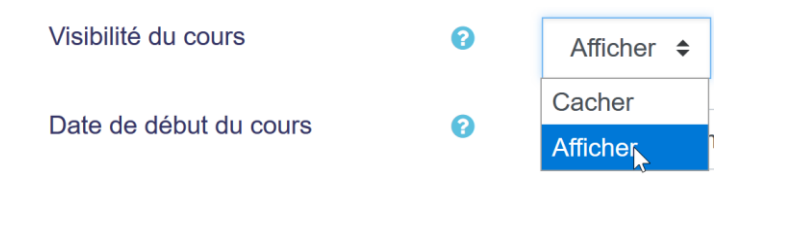

# d. Définir les accès à une promotion Cliquer sur "Participants"

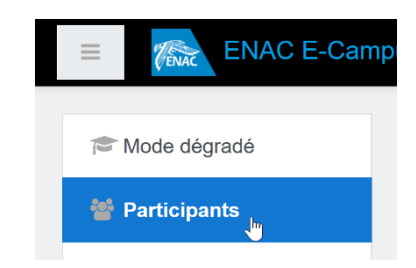

÷.

Cliquer sur la roue dentée à droite, au-dessus du bouton "Inscrire des utilisateurs", puis sur "Méthode d'inscription"

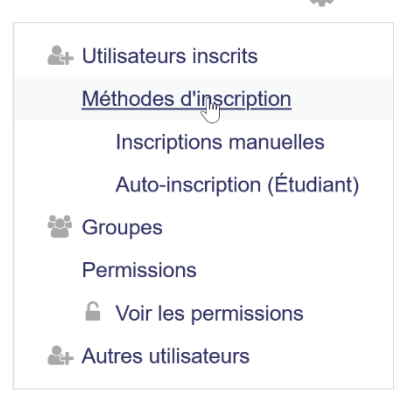

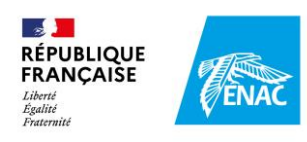

Un tableau vous liste les différentes méthodes d'accès à votre cours.

Dans le menu déroulant "Ajouter méthode", sélectionner "Synchronisation de cohorte"

| Ajouter méthode | Choisir 💠                    |  |  |  |  |  |
|-----------------|------------------------------|--|--|--|--|--|
|                 | Choisir                      |  |  |  |  |  |
|                 | Synchronisation des cohortes |  |  |  |  |  |
|                 | Auto-inscription             |  |  |  |  |  |
|                 | Accès anonyme                |  |  |  |  |  |

Dans le champ "Rechercher", taper les premières lettres de la promotion, puis cliquer sur "Ajouter méthode"

| Cohorte           | • | Aucune sélection       |       |         |   |   |   |
|-------------------|---|------------------------|-------|---------|---|---|---|
|                   |   | MS                     | Ι     |         | ▼ |   |   |
| Attribuer un rôle |   | MSAM18                 |       |         |   | ^ |   |
|                   |   | MSAM18_CHINA<br>MSAM19 |       |         |   |   | • |
| Ajouter au groupe |   |                        |       |         |   |   |   |
|                   |   | MSAN                   | M18_B | RASILIA |   |   |   |
|                   |   | MSAN                   | SEO16 |         |   |   |   |

L'ensemble des élèves de la promotion ("cohorte") sélectionné peuvent accéder à votre cours.

ASTUCE : si vous devez gérer plusieurs promotions dans un cours, vous pouvez créer dans cette fenêtre automatiquement un groupe en cliquant sur "créer un groupe" dans le champ "Ajouter au groupe"

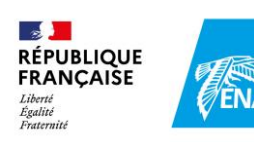

# 4. Donner l'accès à mon cours à un collègue

Vous pouvez donner l'accès à votre cours à un ou plusieurs collègues et leur donner un rôle spécifique.

Il existe différents rôles :

- professeur concepteur : c'est le nom qui sera public en dehors du cours (par exemple, le nom de la personne à contacter pour accéder au cours).
- gestionnaire de ressources : permet de donner tous les rôles sur un cours
- enseignant-concepteur : il peut modifier l'espace de cours (ajouter, modifier, supprimer des activités, inscrire des élèves...)
- enseignant-tuteur : il peut participer au cours en tant qu'enseignant (évaluer un devoir par exemple), mais il ne peut pas modifier le cours.
- inspecteur : typiquement pour un inspecteur des études, il voit le cours, mais ne peut pas y participer activement. Les inspecteurs doivent voir les productions des élèves.
- *d*observateur : équivalent à inspecteur, sans la visibilité de la production des élèves.
- 🖊 étudiant : le rôle donné aux étudiants.

# La procédure Depuis votre espace de cours, cliquer sur "Participants"

La liste des participants apparaît, avec, pour chacun, le rôle attribué

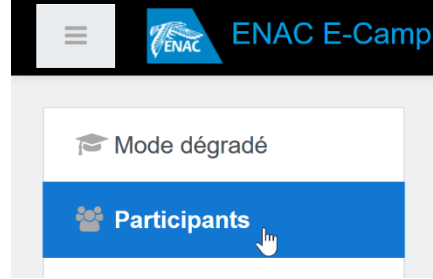

Cliquer sur le bouton "Inscrire des utilisateurs" à droite

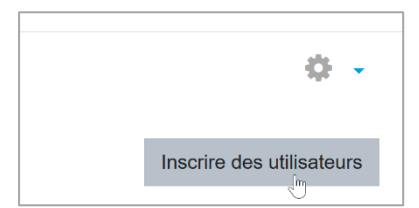

Utiliser le moteur de recherche pour sélectionner la personne que vous souhaitez inscrire et lui donner le rôle voulu.

Si vous ne trouvez pas votre utilisateur, c'est probablement qu'il y a déjà accès. Regardez dans la liste des participants.

Si vous trouvez plusieurs fois votre utilisateur, n'hésitez pas inscrire tous ces comptes.

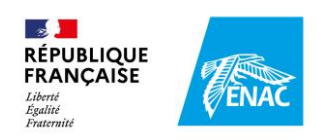

# 5. Déposer un fichier sur e-campus

#### Voir le tuto vidéo ici :

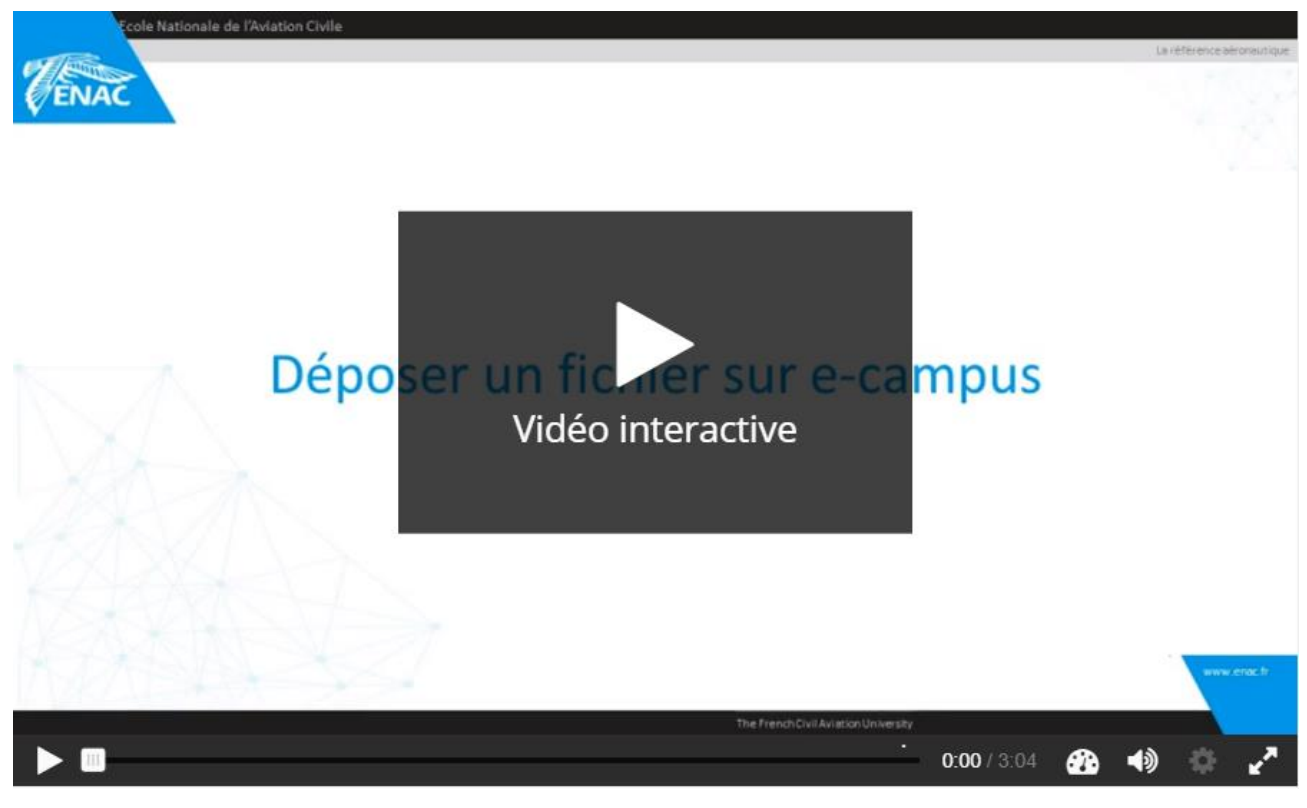

https://e-campus.enac.fr/moodle/mod/hvp/view.php?id=94506